# **Viewing Associated Persons**

Use the **Associated Persons** page to view and add details about a patient's relationship to other people within the system.

Step 1: Using the Clinical tab under the Find Patient menu, find the patient record (see <u>Job Aid 3.1: Find a</u> <u>Patient and Patient Information, P-02299-3.1</u>). Verify you have the correct patient by reviewing the patient information at the top of the screen (highlighted in yellow).

| HHLPSS                                                  | (OLANTERN, JILL) DOB: 1/1/2016 ID#: 2018924 JURI.: DEPARTMENT OF PUBLIC HEALTH FOR MADISON AND DANE C |         |            |       |                          |             |                   |  |  |
|---------------------------------------------------------|----------------------------------------------------------------------------------------------------|---------|------------|-------|--------------------------|-------------|-------------------|--|--|
| Healthy Homes and Lead<br>Poisoning Surveillance System | Home Clinical Environmental Reports                                                                   |         |            |       |                          |             |                   |  |  |
| Find Patient                                            |                                                                                                    | HHLPSS  | Date of    | Local |                          |             |                   |  |  |
| Clinical Letters                                        | Name                                                                                                  | ID      | Birth      | ID    | Address                  | Case Status | Jurisdiction      |  |  |
| Patient Info                                            | Jack OLantern                                                                                         | 2018878 | 10/31/2017 |       | 1403 PRAIRIE ROSE Dr Su  | Open        | Department of Pub |  |  |
| Patient Address                                         | Jill OLantern                                                                                         | 2018924 | 1/1/2016   |       | 1403 Prairie Rose Dr Sun | Open        | Department of Pub |  |  |
| Blood Lead Tests                                        |                                                                                                    |         |            |       | 1                        |             |                   |  |  |
| Case Details                                            |                                                                                                    |         |            |       |                          |             |                   |  |  |
| Case Exposure                                           |                                                                                                    |         |            |       |                          |             |                   |  |  |
| Associated Persons                                      |                                                                                                    |         |            |       |                          |             |                   |  |  |

Step 2: Click on Associated Persons in the left side menu. Clicking on the Associated Persons menu expands a submenu of pages for collecting information, including "Group Membership" and "Household Members." In the screen below, two individuals, Jack Sr. and Jane OLantern, are associated with patient Jill Olantern.

| HHLPSS                                                  | (OLANTERN, JILL) DO  | B: 1/1/2016 ID#: 2018924 JURI.: DEPART | MENT OF PUBLIC HEALTH FOR MADISON A | ND DANE C |
|---------------------------------------------------------|----------------------|----------------------------------------|-------------------------------------|-----------|
| Healthy Homes and Lead<br>Poisoning Surveillance System | Home Clinical        | Environmental Reports                  |                                     |           |
| Find Patient                                            | Related Person       | Relationship                           | Drimary Dorson                      |           |
| Clinical Letters                                        | Jack Sr. OLantern () | is Father of                           | Jill OLantern                       |           |
| Patient Info                                            | Jane OLantern ()     | is Mother of                           | Jill OLantern                       |           |
| Patient Address                                         | a ••                 | 1                                      |                                     |           |
| Blood Lead Tests                                        |                      |                                        |                                     |           |
| Case Details                                            |                      |                                        |                                     |           |
| Case Evposure                                           |                      |                                        |                                     |           |
| Associated Persons                                      |                      |                                        |                                     |           |
| Group Membership                                        |                      |                                        |                                     |           |
| Household Members                                       |                      |                                        |                                     |           |
| Other blood rests                                       |                      |                                        |                                     |           |
| Other Medical                                           |                      |                                        |                                     |           |
| Chelation                                               |                      |                                        |                                     |           |
| Notes                                                   |                      |                                        |                                     |           |
| Patient Attachments                                     |                      |                                        |                                     |           |
|                                                         |                      |                                        |                                     |           |
|                                                         |                      |                                        |                                     |           |
|                                                         |                      |                                        |                                     |           |
|                                                         |                      |                                        |                                     |           |
|                                                         |                      |                                        |                                     |           |
|                                                         |                      |                                        |                                     |           |
|                                                         |                      |                                        |                                     |           |
|                                                         |                      |                                        |                                     |           |
|                                                         | Add Relationship     | Add Relationship (ID Known)            | Manage Group/Cluster Members        | ship      |
|                                                         | -                    |                                        |                                     |           |
| Help                                                    |                      |                                        |                                     |           |
|                                                         |                      |                                        |                                     |           |
| Brint Sereen                                            |                      |                                        |                                     |           |
| Print Screen                                            |                      |                                        |                                     |           |

#### Adding an Associated "Patient"

Step 1: To associate one patient with another patient in the HHLPSS system, select the Add Relationship button in the lower left corner of the Associated Persons screen.

| Associated Persons  |                  |                           |                       |
|---------------------|------------------|---------------------------|-----------------------|
| Group Membership    |                  |                           |                       |
| Household Members   |                  |                           |                       |
| Other Blood Tests   |                  |                           |                       |
| Other Medical       |                  |                           |                       |
| Chelation           |                  |                           |                       |
| Notes               |                  |                           |                       |
| Patient Attachments |                  |                           |                       |
|                     |                  |                           |                       |
|                     |                  |                           |                       |
|                     |                  |                           |                       |
|                     |                  |                           |                       |
|                     |                  |                           |                       |
|                     |                  |                           |                       |
|                     |                  |                           |                       |
|                     | Add Polationshin |                           |                       |
|                     |                  | Add Relationship (ID Know | wn) Manage Group/Clus |
|                     |                  |                           |                       |

Step 2: In the drop-down menu that appears, select the patient's relationship to the current patient (showing "Brother" below), then click the **Choose Person as** button.

| Patient Attachments |                  |                             |                                 |
|---------------------|------------------|-----------------------------|---------------------------------|
|                     |                  |                             |                                 |
|                     | Add Relationship | Add Relationship (ID Known) | Manage Group/Cluster Membership |
| Help                | Choose Person as | Brother 🗹 of Jill           | OLantern                        |
| Save                |                  |                             |                                 |
| Print Screen        |                  |                             |                                 |
| Log Out             |                  |                             |                                 |

Step 3: This will activate the Find Patient screen. Verify that the patient to whose record you are adding the associated or related patient is displayed at the top of the screen (highlighted in yellow), in this example, Jill OLantern's record.

| HHLPSS                                                  | (OLANTERN, JILL) D | OB: 1/1/2016 ID#: 20 | 18924 JURI.: DEPARTMENT OF PUBLIC HEALTH FOR MADISON AND DANE C |
|---------------------------------------------------------|--------------------|----------------------|-----------------------------------------------------------------|
| Healthy Homes and Lead<br>Poisoning Surveillance System | Home Clinical      | Environmental        | Reports                                                         |
| Find Patient                                            |                    | ר                    |                                                                 |
| Clinical Letters                                        | Find Patient       |                      |                                                                 |
| Patient Info                                            | HHLPSS ID          | Local ID             | Stellar/Migrated ID                                             |
| Patient Address                                         |                    |                      |                                                                 |
| Blood Lead Tests                                        |                    | I                    |                                                                 |
| Case Details                                            | Last Name          |                      | First Name                                                      |
| Case Exposure                                           |                    |                      |                                                                 |

**Step 4:** Search for the person to associate with the current patient using the process found in <u>HHLPSS Job</u> <u>Aid 3.1: Find a Patient, P-02299-3.1</u>. **Step 5:** Click on the patient's name (Jack Olantern in blue below) to create the association or relationship with the current patient, Jill OLantern.

| HHLPSS                                                  | (OLANT        | ern, Jill) [ | OOB: 1/1/20 | B: 1/1/2016 ID#: 2018924 JURI.: DEPARTMENT OF PUBLIC HEALTH FOR MADISON AND DANE C |       |                           |             |                   |
|---------------------------------------------------------|---------------|--------------|-------------|------------------------------------------------------------------------------------|-------|---------------------------|-------------|-------------------|
| Healthy Homes and Lead<br>Poisoning Surveillance System | Home          | Clinical     | Environ     | imental                                                                            | Repo  | rts                       |             |                   |
| Find Patient                                            |               |              | HHLPSS      | Date of                                                                            | Local |                           |             |                   |
| Clinical Letters                                        | Name          |              | ID          | Birth                                                                              | ID    | Address                   | Case Status | Jurisdiction      |
| Patient Info                                            | Jack Olanter  | n            | 2018939     | 10/31/2017                                                                         |       | 1403 Prairie Rose Drive A | Closed      | Department of Pub |
| Patient Address                                         | Jill OLantern |              | 2018924     | 1/1/2016                                                                           |       | 1403 Prairie Rose Drive A | Open        | Department of Pub |
| Blood Lead Tests                                        |               |              |             |                                                                                    |       | 1                         |             |                   |
| Case Details                                            |               |              |             |                                                                                    |       |                           |             |                   |

**Step 6:** The selected patient, Jack, is now associated with patient, Jill, along with parents, Jack Sr. and Jane.

| HHLPSS                                                  | (OLANTERN, JILL) DOB: 1/1/2016 ID#: 2018924 JURI.: DEPARTMENT OF PUBLIC HEALTH FOR MADISON AND D |               |                |  |  |  |
|---------------------------------------------------------|--------------------------------------------------------------------------------------------------|---------------|----------------|--|--|--|
| Healthy Homes and Lead<br>Poisoning Surveillance System | Home Clinical Environmer                                                                         | ntal Reports  |                |  |  |  |
| Find Patient                                            | Related Derson                                                                                   | Relationshin  | Drimary Derson |  |  |  |
| Clinical Letters                                        | V Jack Sr. OLantern ()                                                                           | is Father of  | Jill OLantern  |  |  |  |
| Patient Info                                            | Jane OLantern ()                                                                                 | is Mother of  | Jill OLantern  |  |  |  |
| Patient Address                                         | x Jack Olantern (10/31/2017)                                                                     | is Brother of | Jill OLantern  |  |  |  |
| Blood Lead Tests                                        |                                                                                                  | 1             |                |  |  |  |
| Case Details                                            |                                                                                                  |               |                |  |  |  |
| Case Exposure                                           |                                                                                                  |               |                |  |  |  |

### **Add Household Members**

Use the Household Members page to add details to the patient's family members' records.

Step 1: Click on Associated Persons then on Household Members on the left side menu. Check the name at the top of the page (highlighted in yellow) to verify you have the correct patient. To add additional details to patient household member records, click the Choose button near the top of the page to select a household member (see above).

| Healty Home and Led       Poisoning Surveillance System       Home Clinical Environmental Reports         Add Household Members to:       1403 Prarie Rose Drive Apt Suite 2, Sun Prarie, WI 53590-4315       Image: Clinical Letters         Patient Info       Patient Info       Image: Clinical Letters       Image: Clinical Letters       Image: Clinical Letters         Patient Info       Patient Address       Add Household Members to:       1403 Prarie Rose Drive Apt Suite 2, Sun Prarie, WI 53590-4315       Image: Clinical Letters         Patient Info       Patient Address       Birth Date       Relationship       Delete       Choose         Saved Lead Tests       Associated Persons       Associated Persons       Associated Persons       Choose         Associated Persons       Associated Persons       Associated Persons       HLPSS D         Chelation       Image: Clinical Letters       Last Name       First Name       Middle Name       HLPSS D         Chelation       Image: Clinical Letters       Last Name       DOB       Age       Sex       Twin       Local ID         Relationship to Case       Primary Guardian       Image: Clinical Result       Image: Primary Guardian       Image: Primary Guardian       Image: Primary Guardian       Image: Primary Guardian       Image: Primary Guardian       Image: Primary Guardian       Image: Primary Guardian                                                                                                    | HHLPSS                                                  | (OLANTERN, JILL      | ) DOB: 1/1/2016 ID#: 2 | 018924 JURI.:     | DEPARTMENT OF PUBLI      | C HEALTH FOI    | R MADISON AND | DANE C |
|----------------------------------------------------------------------------------------------------|---------------------------------------------------------|----------------------|------------------------|-------------------|--------------------------|-----------------|---------------|--------|
| Find Patient   Chinical Letters   Patient Info   Patient Address   Blood Lead Tests   Case Details   Case Details   Case Details   Case Details   Case Details   Choose   Household Members   Dther Medical   Last Name   Delete   Choose   Husehold Members Her Blood Tests Deter Medical Last Name Diagram (Control of the control of the cont                                                                                                    | Healthy Homes and Lead<br>Poisoning Surveillance System | Home Clinica         | l Environmental        | Reports           |                          |                 |               |        |
| Clinical Letters       Last Name       First Name       Birth Date       Relationship       Delete       Choose         Patient Address       Blood Lead Tests       Case Details       Case Details       Case Details       Case Details         Case Details       Case Details       Choose       First Name       Midde Name       HHLPSS D         Household Members       Hausehold Members       Dther Medical       Last Name       First Name       Midde Name       HHLPSS D         Chelation       Name       DOB       Age       Sex       Twin       Local D         Relationship to Case       Primary Guardian       Most Recent Test Results       Occupation       Date Tested       Result       µg/dL         Help       Pregnant       Breast Feeding       Breast Feeding       Breast Feeding       Breast Feeding                                                                                                    | Find Patient                                            | Add Household Membe  | ers to: 140            | )3 Prairie Rose I | Drive Apt Suite 2, Sun F | Prairie, WI 535 | 590-4315      | <      |
| Patient Info Patient Address Blood Lead Tests Case Details Case Details Case Details Case Details Case Exposure Associated Persons Group Membership Household Members Dther Blood Tests Dther Medical Last Name First Name Middle Name HHLPSS D Help Chelation Relationship to Case Primary Guardian Most Recent Test Results Occupation Date Tested Result Pregnant Breast Feeding Help Save                                                                                                    | Clinical Letters                                        | Last Name            | First Name             | Birth Date        | Relationshin             | De              | lete          |        |
| Patient Address Blood Lead Tests Case Details Case Detail | Patient Info                                            | Last Name            | riistiunie             | Dirtir Dute       | Relationship             |                 |               | loose  |
| Blood Lead Tests   Case Exposure   Associated Persons   Group Membership   Household Members   Dther Medical   Chelation   Otters   Maiden Name   DOB   Age   Save   Twin   Local ID   Relationship to Case   Primary Guardian   Most Recent Test Results   Occupation   Date Tested   Nost Recent Test Results   Occupation   Pregnant   Breast Feeding                                                                                                    | Patient Address                                         |                      |                        |                   |                          |                 |               |        |
| Case Details Case Exposure Associated Persons Group Membership Household Members Dther Medical Chelation Notes Patient Attachments Maiden Name DOB Age Sex Twin Local D Relationship to Case Primary Guardian Relationship to Case Primary Guardian Most Recent Test Results Occupation Date Tested Result upg/dL Pregnant Breast Feeding                                                                                                    | Blood Lead Tests                                        |                      |                        |                   |                          |                 |               |        |
| Case Exposure Associated Persons Group Membership Household Members Deher Blood Tests Deher Blood Tests Deher Blood Tests Deher Attachments Maiden Name DOB Age Sex Twin Local D Relationship to Case Primary Guardian Relationship to Case Primary Guardian Occupation Date Tested Result U U U Pregnant Breast Feeding                                                                                                    | Case Details                                            |                      |                        |                   |                          |                 |               |        |
| Associated Persons  Group Membership Household Members  Dther Blood Tests  Dther Medical  Chelation Notes  Patient Attachments  Maiden Name DOB Age Sex Twin Local D  Relationship to Case Primary Guardian  Relationship to Case Primary Guardian  Most Recent Test Results Occupation Date Tested Result  µg/dL  Pregnant Breast Feeding                                                                                                    | Case Exposure                                           |                      |                        |                   |                          |                 |               |        |
| Group Membership         Household Members         Other Blood Tests         Dther Medical         Chelation         Nates         Nates         Maiden Name         DOB         Age         Sex         Twin         Last Name         DB         Age         Sex         Naiden Name         DOB         Age         Sex         Maiden Name         DOB         Age         Sex         Maiden Name         DOB         Age         Sex         Maiden Name         DOB         Age         Sex         Maiden Name         DOB         Age         Sex         Most Recent Test Results         Occupation         Most Recent Test Result         Pregnant         Breast Feeding                                                                                                    | Associated Persons                                      |                      |                        |                   |                          |                 |               |        |
| Household Members         Other Blood Tests         Other Medical         Last Name       First Name       Middle Name       HHLPSS ID         Chelation         Notes         Patient Attachments       Maiden Name       DOB       Age       Sex       Twin       Local ID         Relationship to Case       Primary Guardian         Occupation       Date Tested       Result         Occupation       Image: Sex       Primary Guardian         Pregnant       Breast Feeding       µg/dL                                                                                                    | Group Membership                                        |                      |                        |                   |                          |                 |               |        |
| Dther Blood Tests         Dther Medical         Last Name       First Name       Middle Name       HHLPSS ID         Chelation       Image: Sex Sex Sex Sex Sex Sex Sex Sex Sex Sex                                                                                                    | Household Members                                       |                      |                        |                   |                          |                 |               |        |
| Dther Medical     Last Name     First Name     Middle Name     HHLPSS ID       Chelation     Image: Sex Sex Sex Sex Sex Sex Sex Sex Sex Sex                                                                                                    | Other Blood Tests                                       |                      |                        |                   |                          |                 |               |        |
| Chelation   Notes   Patient Attachments   Maiden Name   DOB   Age   Save     Maiden Name   DOB   Age   Save     Maiden Name   DOB   Age   Save     Maiden Name   DOB   Age   Save     Maiden Name   DOB   Age   Save     Maiden Name   DOB   Age   Save     Maiden Name   DOB   Age   Save     Maiden Name   DOB   Age   Save     Maiden Name   DOB   Age   Save     Maiden Name   DOB   Age   Save     Maiden Name   DOB   Age   Save     Maiden Name   DOB   Primary Guardian   Most Recent Test Results   Most Recent Test Result   Maiden Name     Pregnant     Breast Feeding                                                                                                    | Other Medical                                           | Last Name            | First Name             |                   | Middle Name              |                 | HHLPSS ID     |        |
| Notes       Image: Section of the section of the section                                         | Chelation                                               | _                    |                        |                   |                          |                 |               |        |
| Patient Attachments       Maiden Name       DOB       Age       Sex       Twin       Local ID         Relationship to Case       Primary Guardian         Image: Comparison of the primary duardian         Image: Comparison of the primary duardian <t< td=""><td>Notes</td><td></td><td></td><td></td><td></td><td></td><td></td><td></td></t<>                                                                                                    | Notes                                                   |                      |                        |                   |                          |                 |               |        |
| Relationship to Case Primary Guardian  Relationship to Case Primary Guardian  Most Recent Test Results  Occupation Date Tested Result  Pregnant Breast Feeding  Help Save                                                                                                    | Patient Attachments                                     | Maiden Name          | DOB                    | Age               | Sex                      | Twin            | Local ID      |        |
| Relationship to Case Primary Guardian  Relationship to Case Primary Guardian  Most Recent Test Results  Occupation Date Tested Result  Pregnant Breast Feeding  Help Save                                                                                                    |                                                         |                      |                        |                   | $\sim$                   |                 |               |        |
| Relationship to Case Primary Guardian   Most Recent Test Results   Occupation   Date Tested   Result   Pregnant   Breast Feeding                                                                                                    |                                                         |                      |                        |                   |                          |                 |               |        |
| Most Recent Test Results Occupation Date Tested Result  pregnant Breast Feeding  Help Save                                                                                                    |                                                         | Relationship to Case |                        | Primary (         | Guardian                 |                 |               |        |
| Most Recent Test Results       Occupation       Date Tested       Result       Pregnant       Breast Feeding                                                                                                    |                                                         |                      |                        | ✓                 |                          |                 |               |        |
| Occupation Date Tested Result Determine Date Tested Result Pregnant Breast Feeding Help Save                                                                                                    |                                                         |                      |                        |                   | Most Red                 | cent Test Re    | sults         |        |
| Pregnant Breast Feeding      Help Save                                                                                                    |                                                         | Occupation           |                        |                   | Date Tested              | Resu            | ıt            |        |
| Pregnant     Breast Feeding       Help     Save                                                                                                    |                                                         |                      |                        | $\sim$            |                          |                 | h             | ig/dL  |
| Help<br>Save                                                                                                    |                                                         | Pregnant             | Breast Fee             | ding              |                          |                 |               |        |
| Save                                                                                                    | Hel                                                     | P                    |                        |                   |                          |                 |               |        |
|                                                                                                    | Sav                                                     | e                    |                        |                   |                          |                 |               |        |

| Last Name                                 | First Na | Candidate Household N | lembers Webpage | Dialog       | X      |
|-------------------------------------------|----------|-----------------------|-----------------|--------------|--------|
|                                           |          | Select Household Mem  | iber            | 5            |        |
|                                           |          | Name                  | DOB             | Relationship | Select |
|                                           |          | Jack Sr. OLantern     |                 | Father       |        |
|                                           |          | Jane OLantern         |                 | Mother       |        |
|                                           |          | Jack Olantern         | 10/31/2017      |              |        |
|                                           |          | Jack Olantern         | 10/31/2017      | Brother      |        |
|                                           |          |                       | 1               |              |        |
| Last Name                                 | Fir      |                       |                 |              |        |
|                                           |          |                       |                 |              |        |
|                                           |          |                       |                 |              |        |
|                                           |          |                       |                 |              |        |
| Maiden Name                               | pq       |                       |                 |              |        |
|                                           |          |                       |                 |              |        |
|                                           |          |                       |                 |              |        |
|                                           |          |                       |                 |              |        |
|                                           |          |                       |                 |              |        |
|                                           |          |                       |                 |              |        |
| Deletionetic to Occor                     |          |                       |                 |              |        |
| Relationship to Case                      |          |                       |                 |              |        |
| Relationship to Case                      |          |                       |                 |              |        |
| Relationship to Case                      |          |                       |                 |              |        |
| Relationship to Case                      |          |                       |                 |              |        |
| Relationship to Case                      |          |                       |                 |              |        |
| Relationship to Case                      |          |                       |                 |              |        |
| Relationship to Case                      |          |                       |                 |              |        |
| Relationship to Case Coccupation          |          |                       |                 |              |        |
| Relationship to Case Coccupation Pregnant |          |                       |                 |              |        |
| Relationship to Case Occupation Pregnant  |          | Cancel                |                 |              |        |
| Relationship to Case                      |          | Cancel OK             |                 |              |        |
| Relationship to Case Cocupation Pregnant  |          | Cancel OK             |                 |              |        |
| Relationship to Case Occupation Pregnant  |          | Cancel OK             |                 |              |        |
| Relationship to Case Occupation Pregnant  |          | Cancel OK             |                 |              |        |
| Relationship to Case Occupation Pregnant  |          | Cancel OK             |                 |              |        |
| Relationship to Case Occupation Pregnant  |          | Cancel OK             |                 |              |        |
| Relationship to Case Cocupation Pregnant  |          | Cancel OK             |                 |              |        |
| Relationship to Case                      |          | Cancel OK             |                 |              |        |
| Relationship to Case Cocupation Pregnant  |          | Cancel OK             |                 |              |        |

## **Step 2:** This activates the **Select Household Member** pop-up window.

**Step 3:** Select household members to edit by clicking on any of the **Select** checkboxes. Click the **OK** button to close the window.

| Select Household Memb | er         |              |        |
|-----------------------|------------|--------------|--------|
| Vame                  | DOB        | Relationship | Select |
| ack Sr. OLantern      |            | Father       |        |
| ane OLantern          |            | Mother       |        |
| ack Olantern          | 10/31/2017 |              |        |
| ack Olantern          | 10/31/2017 | Brother      |        |
|                       | 1          |              |        |
|                       |            |              |        |
|                       |            |              |        |
|                       |            |              |        |
|                       |            |              |        |
|                       |            |              |        |
|                       |            |              |        |
|                       |            |              |        |
|                       |            |              |        |
|                       |            |              |        |
|                       |            |              |        |
|                       |            |              |        |
|                       |            |              |        |
|                       |            |              |        |
|                       |            |              |        |
|                       |            |              |        |
|                       |            |              |        |
|                       |            |              |        |
|                       |            |              |        |

**Step 4:** Click the **Select** hyperlink next to the household member's name. Add details for the household member in any of the activated fields (i.e., those that are not greyed out).

| HHLPSS                                                  | (OLANTERN, JILL) DOB:     | 1/1/2016 ID#: 2018 | 24 JURI.: DEP   | PARTMENT OF PUBLIC   | C HEALTH FO    | R MADISON | AND DANE C |
|---------------------------------------------------------|---------------------------|--------------------|-----------------|----------------------|----------------|-----------|------------|
| Healthy Homes and Lead<br>Poisoning Surveillance System | Home Clinical Er          | nvironmental F     | leports         |                      |                |           |            |
| Find Patient                                            | Add Household Members to: | 1403 Pr            | airie Rose Driv | e Apt Suite 2, Sun P | Prairie, WI 53 | 590-4315  | ~          |
| Clinical Letters                                        | Last Name                 | First Name         | Birth Dat       | e Relationshi        | in             | Delete    | Chassa     |
| Patient Info                                            | Select DLantern           | Jack Sr.           | Dirtir Dut      | Father               | 'P'            | 001010    | Choose     |
| Patient Address                                         |                           |                    |                 |                      |                |           |            |
| Blood Lead Tests                                        |                           |                    |                 |                      |                |           |            |
| Case Details                                            |                           |                    |                 |                      |                |           |            |
| Case Exposure                                           |                           |                    |                 |                      |                |           |            |
| Associated Persons                                      |                           |                    |                 |                      |                |           |            |
| Group Membership                                        |                           |                    |                 |                      |                |           |            |
| Household Members                                       |                           |                    |                 |                      |                |           |            |
| Other Blood Tests                                       |                           |                    |                 |                      |                |           |            |
| Other Medical                                           | Last Name                 | First Name         | N               | liddle Name          |                | HHLPSS ID |            |
| Chelation                                               | OLantern                  | Jack Sr.           |                 |                      |                | 2018925   |            |
| Notes                                                   |                           |                    |                 |                      |                |           |            |
| Patient Attachments                                     | Maiden Name               | DOB                | Age             | Sex                  | Twin           | Local ID  |            |
|                                                         |                           |                    |                 | $\sim$               |                |           |            |
|                                                         |                           |                    |                 |                      |                |           |            |
|                                                         | Balationabin to Cono      |                    | Drimony Qua     | urdian               |                |           |            |
|                                                         | Relationship to Case      |                    | Friinary Gua    | irulari              |                |           |            |
|                                                         | Father                    | ~                  |                 | Most Per             | ent Test D     | eulte     |            |
|                                                         | Occupation                |                    |                 | Data Testad          | Daei           | .#        |            |
|                                                         |                           |                    |                 | Date resteu          | Real           | JIL       |            |
|                                                         |                           | ~                  |                 |                      |                |           | µg/dL      |
|                                                         | Dragant                   |                    |                 |                      |                |           |            |
| 11-1-                                                   |                           |                    |                 |                      |                |           |            |
| Неір                                                    |                           |                    |                 |                      |                |           |            |
| Save                                                    |                           |                    |                 |                      |                |           |            |
| Print Scroon                                            |                           |                    |                 |                      |                |           |            |
| Print Screen                                            |                           |                    |                 |                      |                |           |            |

Step 5: Click the Save button before leaving the page to save your edits.

|              | Relationship to Case |                | Primary Guardian |             |              |       |
|--------------|----------------------|----------------|------------------|-------------|--------------|-------|
|              | Father               | $\checkmark$   |                  |             |              |       |
|              |                      |                |                  | Most Recent | Test Results |       |
|              | Occupation           |                |                  | Date Tested | Result       |       |
|              |                      | ~              |                  |             |              | µg/dL |
|              | Pregnant             | Breast Feeding |                  |             |              |       |
| Help         |                      |                |                  |             |              |       |
| Save         |                      |                |                  |             |              |       |
| Revert       |                      |                |                  |             |              |       |
| Print Screen |                      |                |                  |             |              |       |
| Log Out      |                      |                |                  |             |              |       |

### Questions

Please contact the HHLPSS coordinator at 608-266-5817 or email DHS Lead Poisoning Prevention.

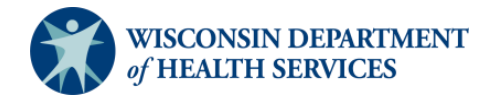